## How to Add a Student to an Existing MyPaymentsPlus Account

- Go to www.mypaymentsplus.com and log into your existing account.
- On the My Account screen, click on Manage Students.

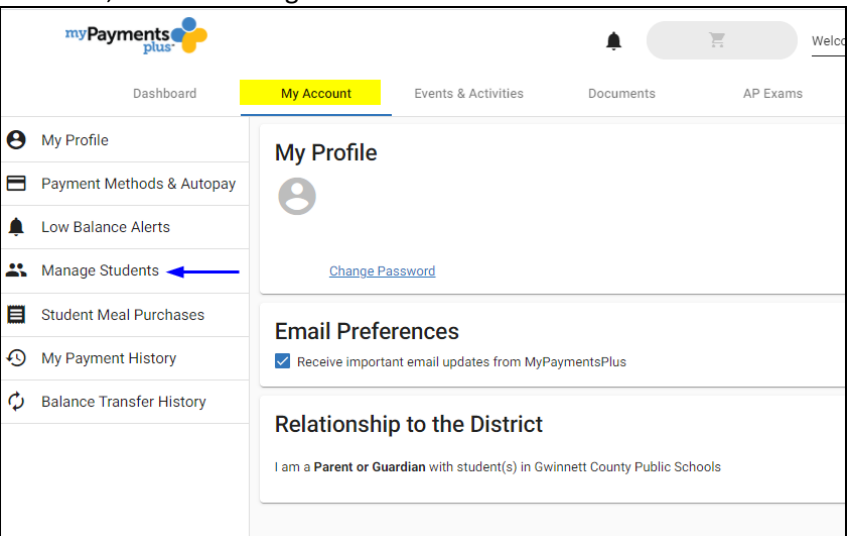

• Then click Add Student.

| Manage Students |                                            | Add Student |
|-----------------|--------------------------------------------|-------------|
|                 | You have 0 students added to your account. |             |
|                 |                                            |             |

• Make sure our state of Georgia and Gwinnett County Public Schools is showing on the left, then enter the student's 9 digit ID number and last name. Click Add student.

(For names with an apostrophe, leave out the dash creating a space. If student has a double last name try the full hyphenated name. If that does not work, enter one name then the other until you find the matching combination.)

| Add Student                                                                           |                                                                                       |
|---------------------------------------------------------------------------------------|---------------------------------------------------------------------------------------|
| Select State *<br>Georgia (GA)<br>Select District *<br>Gwinnett County Public Schools | Student ID * Student Id is required. Where to find Student ID? Student's Last Name! * |
|                                                                                       | Last name is required.                                                                |
|                                                                                       |                                                                                       |

• The students name will show on your account. Click on the various headers to navigate through your account and make payments.

|   | myPayments                | Click on Events & Activities.                                  |                     |           |         | My Account |               |
|---|---------------------------|----------------------------------------------------------------|---------------------|-----------|---------|------------|---------------|
|   | Dashboard                 | My Account                                                     | Events & Activities | Documents | AP Exam | Sign Out   |               |
| θ | My Profile                | Manage St                                                      | tudents             |           |         |            | Add Student   |
|   | Payment Methods & Autopay | 3                                                              |                     |           |         | -          |               |
| ۴ | Low Balance Alerts        | Student's name appears here.<br>Gwinnett County Public Schools |                     |           |         |            | <u>Delete</u> |
| 1 | Manage Students           |                                                                |                     |           |         |            |               |
|   | Student Meal Purchases    |                                                                |                     |           |         |            |               |
| Ð | My Payment History        |                                                                |                     |           |         |            |               |
| - |                           |                                                                |                     |           |         |            |               |